### Table des matières

| Exporter des données                      | 3 |
|-------------------------------------------|---|
| Prérequis                                 | 3 |
| Exporter des commandes depuis Cagette.net | 3 |
| Ouvrir dans LibreOffice                   | 4 |

# **Exporter des données**

Exporter des données, c'est "sortir" des données de Cagette.net ( comme des commandes, la liste des adhérents... ) afin de pouvoir les utiliser avec un autre logiciel, typiquement un tableur comme **Excel** ou **LibreOffice** 

Dans le cadre de Cagette.net il peut être intéressant d'exporter des données de commandes pour pouvoir les traiter ou les mettre en forme à votre guise. Si vous avez une comptabilité à tenir, ça peut être très utile.

## Prérequis

Vous devez avoir Microsoft Excel (logiciel payant) ou **LibreOffice** (logiciel gratuit à télécharger depuis leur site). Nous vous recommandons d'utiliser Libre Office, c'est un logiciel libre, gratuit, qui fonctionne sur Windows, Mac et Linux.

### Exporter des commandes depuis Cagette.net

Sélectionnez un contrat et allez dans la page "commandes" de ce contrat.

Cliquez sur le bouton "export Excel/CSV".

| AMAP du jardin public BARBUT François                                                                                 |           |                                    |                      |     |                             |            |       |          |          |   |
|----------------------------------------------------------------------------------------------------|-----------|------------------------------------|----------------------|-----|-----------------------------|------------|-------|----------|----------|---|
| Accueil Mon compte Mon AMA                                                                                            | Gestion a | Gestion adhérents Gestion contrats |                      |     | erie Gest                   | ion AMAP   | Admin |          |          |   |
| Contrat Poulet Exemple - Ferme de la Galinette                                                                        |           |                                    |                      |     |                             |            |       |          |          |   |
| Récapitulatif Modifier contrat Commandes Distribution du Jeudi 30 Juin 2016 à 1940 Nouvelle commande Expert Excel/CSV |           |                                    |                      |     |                             |            |       |          |          |   |
|                                                                                                    |           |                                    |                      |     |                             |            |       |          |          |   |
| Produits                                                                                                    | LAFO      |                                    |                      |     |                             |            |       |          |          |   |
| Distributions                                                                                                    | Qté       | té Réf. Produit                    |                      |     | P.U                         | Sous-total | Frais | Total    | Payé     |   |
| Commandes                                                                                                    | 2         |                                    | Douzaine d'oeufs bio |     | 5€                          | 10€        |       | 10€      | Non payé | ŧ |
| Statistiques                                                                                                    | 1         | 1 Poulet bio                       |                      |     | 9,50€                       | 9,50 €     |       | 9,50 €   | Non payé | ł |
|                                                                                                    | MAR       | MARTIN Michel G Modifier           |                      |     |                             |            |       |          |          |   |
|                                                                                                    | Qté       | Réf.                               | Produit              | P.U |                             | Sous-total | Frais | Total    | Payé     |   |
|                                                                                                    | 1         |                                    | Dinde 2 Kg.          |     | 18 €                        | 18 €       |       | 18€      | Non payé | ł |
|                                                                                                    | 1         | 1 Douzaine d'oeufs bio             |                      |     | ine d'oeufs bio 5 € 5 € 5 € |            | 5€    | Non payé | )        |   |
|                                                                                                    | Total     | Total 42,50 €                      |                      |     |                             |            |       |          |          |   |
| 2 adhérents dans cette commande.                                                                                      |           |                                    |                      |     |                             |            |       |          |          |   |

Un fichier d'export va être téléchargé, il arrive en général dans un dossier "téléchargements" dans votre espace de travail.

#### **Ouvrir dans LibreOffice**

Lancez LibreOffice et ouvrez le fichier que vous venez de télécharger. Une fenêtre avec des options d'import devrait apparaître, comme celle ci :

|                                                                                                 | ×      |  |  |  |  |  |  |  |  |  |
|-------------------------------------------------------------------------------------------------|--------|--|--|--|--|--|--|--|--|--|
| Importer                                                                                        |        |  |  |  |  |  |  |  |  |  |
| Jeu de caractères : Unicode (UTF-8) 🗸                                                           |        |  |  |  |  |  |  |  |  |  |
| Langue : Par défaut - Français (France)                                                         |        |  |  |  |  |  |  |  |  |  |
| À partir de la ligne : 1                                                                        |        |  |  |  |  |  |  |  |  |  |
| Options de séparateur                                                                           |        |  |  |  |  |  |  |  |  |  |
| ○ Largeur fixe ● Séparé par                                                                     |        |  |  |  |  |  |  |  |  |  |
| ☐ <u>T</u> abulation ✓ <u>V</u> irgule ☐ <u>P</u> oint-virgule ☐ <u>E</u> space ☐ <u>A</u> utre |        |  |  |  |  |  |  |  |  |  |
| Eusionner les séparateurs Séparateur de te <u>x</u> te :                                        | $\sim$ |  |  |  |  |  |  |  |  |  |
| Autres options                                                                                  |        |  |  |  |  |  |  |  |  |  |
| Champ entre guillemets comme texte Détecter les nombres spéciaux                                |        |  |  |  |  |  |  |  |  |  |
| Champs                                                                                          |        |  |  |  |  |  |  |  |  |  |
| Type de <u>c</u> olonne :                                                                       |        |  |  |  |  |  |  |  |  |  |
| Standard Standard Standard Standard Standard Standard                                           |        |  |  |  |  |  |  |  |  |  |
| 1 Nom productName prix TTC Quantité frais tota                                                  | 1      |  |  |  |  |  |  |  |  |  |
| 2 LAFORET Julie Douzaine d'oeufs bio 5 2 10                                                     |        |  |  |  |  |  |  |  |  |  |
| 3 LAFORET Julie Poulet bio 9,50 1 9,50                                                          |        |  |  |  |  |  |  |  |  |  |
| 4 MARTIN Michel Dinde 2 Kg. 18 1 18                                                             |        |  |  |  |  |  |  |  |  |  |
| 5 MARTIN Michel Douzaine d'oeufs bio 5 1 5                                                      |        |  |  |  |  |  |  |  |  |  |
|                                                                                                 |        |  |  |  |  |  |  |  |  |  |
|                                                                                                 | ~      |  |  |  |  |  |  |  |  |  |
| < >                                                                                             |        |  |  |  |  |  |  |  |  |  |
|                                                                                                 | _      |  |  |  |  |  |  |  |  |  |
| <u>A</u> ide OK Annuler                                                                         |        |  |  |  |  |  |  |  |  |  |

Pour "jeu de caractères", sélectionnez "UTF-8" dans la liste. Pour "Options de séparateur", cliquez sur "virgule".

Une fois ces deux options choisies, vous pouvez cliquer sur "OK". Voilà, vous devez maintenant avoir vos données bien rangées dans votre tableur comme ci dessous !

|                                           | Export-Contrat Pou | let-Cagette.csv - LibreOf | fice Calc           |          |                |         |         |                | -               |               | ×       |
|-------------------------------------------|--------------------|---------------------------|---------------------|----------|----------------|---------|---------|----------------|-----------------|---------------|---------|
| Eichi                                     | er Édition Affic   | hage Insertion Forma      | <u>F</u> euille     | Données  | <u>Q</u> utils | Fenét   | re Aidg |                |                 |               | ×       |
| : 🖻                                       | i • 🖻 • 🔒          | • 🖶 🔯                     | X 🗄                 | Ê• .     |                | ÷.      | e.      | 🔍 Abç          | 1               |               | *       |
| Lib                                       | eration Sans       | 10 🗸 <b>a</b> a           | <u>a</u>   <u>a</u> | • =      | •   =          | 2 4     | • =     | <b>=</b> 2 🖽   |                 | =   \$        | *       |
| D11                                       | ~                  | 🚰 Σ =                     |                     |          |                |         |         |                |                 | •             | ۰.      |
|                                           | A                  | В                         | С                   | D        | E              | F       | G       | н              | 1               | ~             | -       |
| 1                                         | Nom                | productName               | prix TTC            | Quantité | frais          | total   | Payé    |                |                 |               | 10      |
| 2                                         | LAFORET Julie      | Douzaine d'oeufs bio      | 5                   | 2        |                | 10      | ) false |                |                 |               | -77     |
| 3                                         | LAFORET Julie      | Poulet bio                | 9,5                 | 1        |                | 9,5     | false   |                |                 |               |         |
| 4                                         | MARTIN Michel      | Dinde 2 Kg.               | 18                  | 1        |                | 18      | 8 false |                |                 | _             | -       |
| 5                                         | MARTIN Michel      | Douzaine d'oeufs bio      | 5                   | 1        |                | 5       | false   |                |                 | _             |         |
| 6                                         |                    |                           |                     |          |                |         |         |                |                 | I.            | 0       |
| 7                                         |                    |                           |                     |          | -              |         |         |                |                 |               | $\odot$ |
| 0                                         |                    |                           |                     |          | -              |         |         |                |                 |               |         |
| 10                                        |                    |                           |                     |          | -              |         |         |                |                 |               | 9X      |
| 11                                        |                    |                           |                     |          |                |         |         |                |                 |               |         |
| 12                                        |                    |                           |                     |          | •              |         |         |                |                 |               |         |
| 13                                        |                    |                           |                     |          |                | -       |         |                |                 |               |         |
| 14                                        |                    |                           |                     |          |                |         |         |                |                 |               |         |
| 15                                        |                    |                           |                     |          |                |         |         |                |                 |               |         |
| 16                                        |                    |                           |                     |          |                |         |         |                |                 |               |         |
| 17                                        |                    |                           |                     |          |                |         |         |                |                 |               |         |
| 18                                        |                    |                           |                     |          |                |         |         |                |                 | ~             |         |
| < > ↓ ↓ ↓ ↓ Export-Contrat Poulet-Cagette |                    |                           |                     |          |                |         |         |                |                 |               |         |
| 2                                         | Rechercher         |                           | -<br>-              | 👋 То     | ut reci        | nercher | Che     | rcher un conte | nu de cellule t | el qu'affiché | >>      |
| Feui                                      | ille 1 sur 1       | Par déf                   | aut                 |          | =[             | B       | S       | omme=0         |                 | +             | 100 %   |

#### From: https://wiki.cagette.net/ - **Documentation Cagette.net**

Permanent link: https://wiki.cagette.net/admin:admin\_csvexport?rev=1474273896

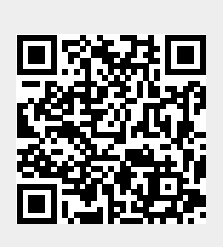

Last update: 2016/09/19 08:31